## How Authorizers Can Create and Order a Vendor Card

Vendors and other UF affiliates will be issued a card that is oriented vertical instead of horizontal and will have a green stripe as compared to blue.

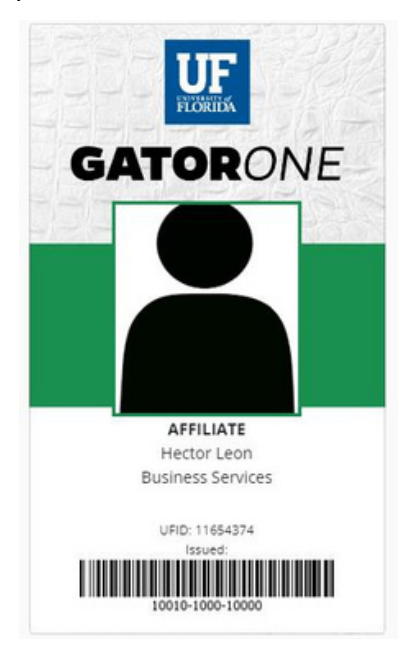

In order to request a vendor card, the vendor has to be in the system first.

The identity officer for the department needs to create the UFID first (where can they do this?).

1. From the myBSD portal, choose "GATORONE", + Request a New GATORONE Card

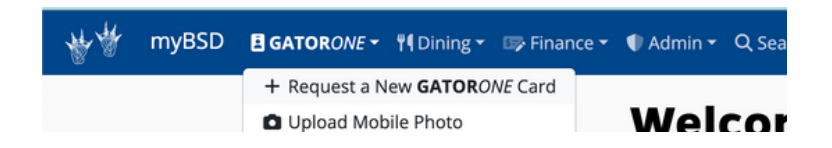

## 2. Enter the vendor's UFID.

(DO NOT press "Enter" after typing the UFID. Rather, wait for the name to populate below the text box). Click the name in the dark blue box when it appears.

| New GATOR <i>ONE</i> Card Request   |  |  |
|-------------------------------------|--|--|
| rdholder                            |  |  |
|                                     |  |  |
| STEWART, ROBIN                      |  |  |
| BS-BUSINESS SERVICES-ADMIN<br>Staff |  |  |

- 3. On the **GATOR**ONE Card Request form, verify the correct name displays, review credentials.
- 4. Then choose the Delivery Method, Department (display on the ID Card)

| Delivery Method               |                                         |                                              |
|-------------------------------|-----------------------------------------|----------------------------------------------|
| Pickup at Main ID Card Office | ~                                       |                                              |
| GATORONE                      | Overlay Badge                           | Badge Holder                                 |
| Print a new GATORONE card.    | Add an Overlay Badge for \$15.00 extra. | Add a Badge Holder for \$5.00 extra (4.65 pl |
| Department                    |                                         |                                              |
| Business Services             |                                         | ~                                            |

5. Next, add a photo and any "Notes" for the **GATOR**ONE office.

| Cardholder Photo                                     |                                   |     |
|------------------------------------------------------|-----------------------------------|-----|
| Please upload a photo for your GATORONE Card.        |                                   |     |
| C<br>Drag and dr<br>Brov                             | op file/'s here<br>or<br>vse File |     |
| Upload an Image                                      | Q Capture an Image                |     |
|                                                      |                                   |     |
| Include any notes you'd like to pass along to the II | Card Office Staff.                | le. |

6. Finally, click "Submit" in the bottom right corner.